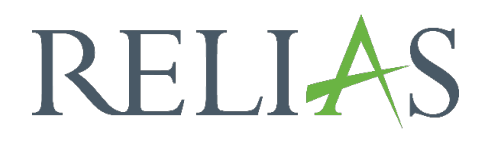

# Nicht angemeldete Lernende (keine aktiven Anmeldungen)

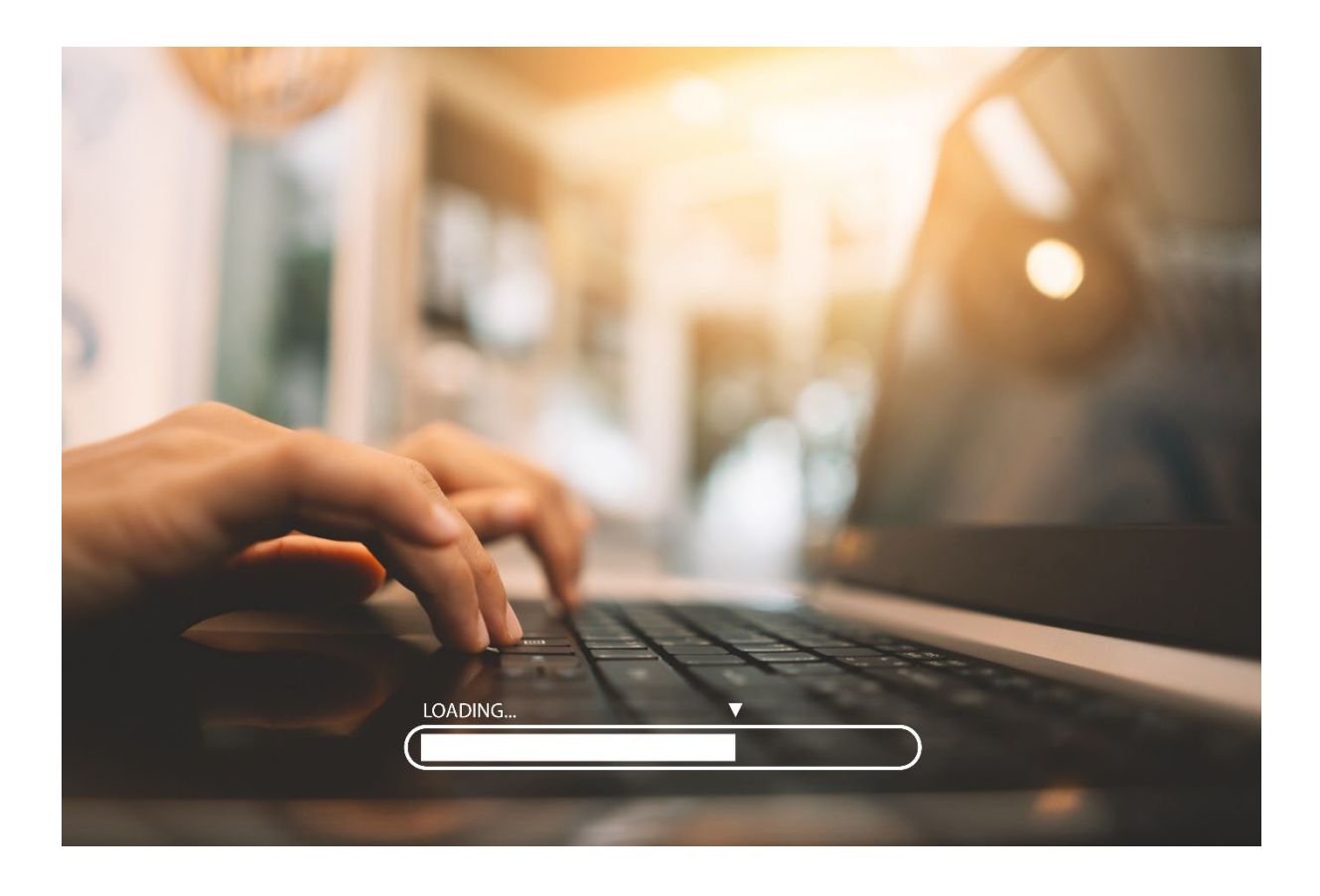

# <u>Übersicht von nicht angemeldeten</u> <u>Lernenden</u>

Sie können sich in diesem Bericht Lernende ohne **aktive Einschreibung / Anmeldung** zu bestimmten Modulen und Lehrplänen innerhalb eines bestimmten Zeitraumes anzeigen lassen.

Wir empfehlen Ihnen, diesen Bericht direkt nach der Anmeldung zu einem neuen Lehrplan auszuführen, um zu erkennen, ob womöglich Lernende bei der Anmeldung nicht erfasst worden sind. Zudem empfehlen wir Ihnen, sich diesen Bericht zu speichern und jeweils zum 01.01. eines Jahres zu automatisieren. Somit stellen Sie bereits zu Jahresbeginn sicher, dass die Lernenden über Einschreibungen in Lehrplänen verfügen.

**Bitte beachten Sie:** Bei einmaligen Modulen / Lehrplänen sind Lernende die hierzu bereits Abschlüsse haben, ebenfalls nicht mehr aktiv angemeldet und somit auch nicht mehr in der Übersicht der aktuellen Anmeldungen gelistet. Bei wiederkehrenden Lehrplänen ist unbedingt zur im Bericht angefragten Zeitspanne der Wiederholungszyklus der auszuwertenden Lerhrpläne zu berücksichtigen.

Wir planen diesen Bericht weiter auszubauen, sodass auch historische Daten erfasst werden können.

## Bericht erstellen

Um den Bericht "Nicht angemeldete Lernende (keine aktiven Anmeldungen)" zu erstellen, melden Sie sich auf der Relias Plattform an und wählen den Menüpunkt "Berichte" aus. Klicken Sie anschließend auf die Kachel "Kursanmeldungen und abschlüsse" (siehe Abbildung 1).

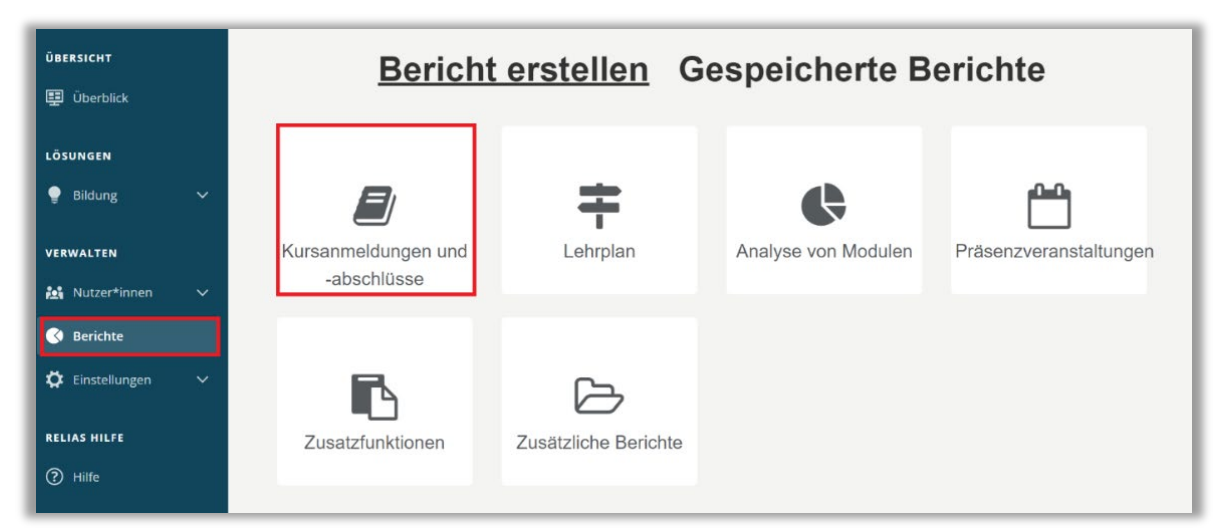

Abbildung 1 – Verschiedene Kategorien der Berichte

Klicken Sie auf den Titel "Nicht angemeldete Lernende (keine aktiven Anmeldungen)" (siehe Abbildung 2) oder auf den Pfeil nach rechts (>), um den Bericht zu öffnen. Wenn Sie auf den Pfeil nach unten ( $\lor$ ) klicken, erhalten Sie eine kurze Beschreibung.

| Bericht Wäł | nlen                                                   |   |
|-------------|--------------------------------------------------------|---|
| ~           | Auswertung Lernimpulse                                 | > |
| ~           | Modulabschlüsse                                        | > |
| ~           | Modulanmeldung und -status                             | > |
| ~           | Übersicht des Modulstatus                              | > |
| ~           | Modulübereinstimmung                                   | > |
| ~           | Zusammenfassung von Modulzeiten                        | > |
| ~           | Anmeldestatus                                          | > |
| ~           | Lernerstatus                                           | > |
| ~           | Unterrichtsstunden                                     | > |
| ~           | Fortbildungsmatrix                                     | > |
| ~           | Nicht angemeldete Lernende (keine aktiven Anmeldungen) | > |

Abbildung 2 – Auswählen des Berichts "Anmeldestatus"

## Abschnitt 1: Nach Organisationsstruktur filtern

Der Filter ermöglicht es Ihnen, Ihren Bericht nach Organisationsstrukturebenen zu filtern (siehe Abbildung 3). Wenn Sie die Berichterstattung für alle Lernenden ausführen möchten, lassen Sie dieses Feld leer.

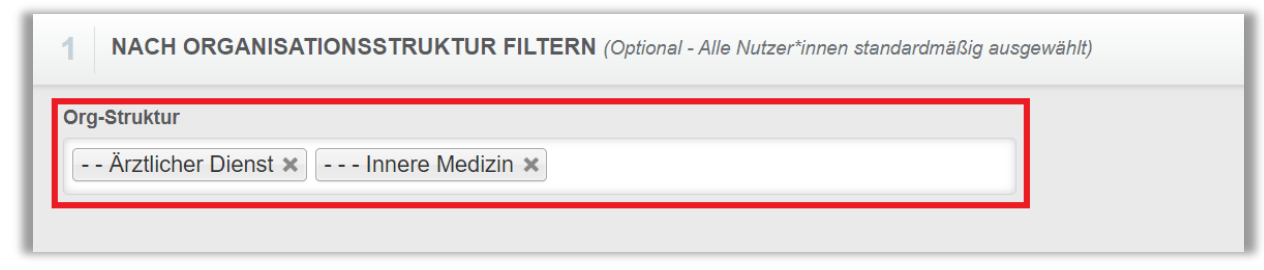

Abbildung 3 – Nach Organisationsstruktur filtern

### Abschnitt 2: Module oder Lehrpläne, die ausgeschlossen werden sollen

Die Option "Module oder Lehrpläne, die ausgeschlossen werden sollen" ermöglicht Ihnen eine gezielte Berichterstattung. Die für Sie unrelevanten Module / Lehrpläne können mit dieser Filterfunktion ausgeschlossen werden. Um ein Modul / Lehrplan auszuschließen, klicken Sie auf den jeweiligen Bereich und anschließend auf "+ Modul hinzufügen" oder ggf. "+ Lehrplan hinzufügen". Die Relias Willkommens-Module sind in der Systemeinstellung direkt als auszuschließende Module hinterlegt (siehe Abbildung 4). Wollen Sie diese Module in Ihrem Bericht mit erfassen, entfernen Sie diese aus der Übersicht.

| Modul 🔿 Lehrplan |                                                                                                    |                |  |  |
|------------------|----------------------------------------------------------------------------------------------------|----------------|--|--|
|                  | Entfernen + Modul hinzufügen                                                                                             | <b>1-6</b> von |  |  |
|                  | Titel                                                                                                    |                |  |  |
|                  | Willkommen auf der Relias-Plattform<br>REL-DE-0-15516-V3                                                                 |                |  |  |
|                  | Willkommen auf der Relias-Plattform für Führungskräfte<br>REL-DE-0-30572-V3                                              |                |  |  |
|                  | Willkommen zum Relias Learning Management System (RLMS) für Führungskräfte Im Ruhestand: 02.09.2023<br>REL-DE-0-30572-V2 |                |  |  |
|                  | Willkommen zum Relias Learning Management System (RLMS) für Führungskräfte Im Ruhestand: 05.09.2020<br>REL-DE-0-30572    |                |  |  |
|                  | Willkommen zum Relias Learning Management System (RLMS) Im Ruhestand: 05.09.2020<br>REL-DE-0-15516                       |                |  |  |
|                  | Willkommen zum Relias Learning Management System (RLMS) Im Ruhestand: 15.07.2023<br>REL-DE-0-15516-V2                    |                |  |  |

Abbildung 4 – Filtern nach Modulen

Die von Ihnen gesuchten Module/Lehrpläne können Sie sich über das Suchfeld mit Schlagwörtern und/oder die Filteroptionen anzeigen lassen. Setzten Sie ein Häkchen links neben dem Titel der Module/Lehrpläne, die Sie für die Berichtserstellung ausschließen möchten. Klicken Sie dann auf die Schaltfläche "Hinzufügen" (siehe Abbildung 5).

| LEHR      | PLÄNE HINZUFÜGEN                 | Alle Arten                       | Suchen |          | م) ×               |
|-----------|----------------------------------|----------------------------------|--------|----------|--------------------|
| Filtern r | nach Alle Arten                  | Einmalig<br>Jährlich<br>Flexibel |        | + Filter | × Löschen          |
|           | Hinzufügen                       |                                  |        |          | <b>1-11</b> von 11 |
|           | Titel                            |                                  |        |          |                    |
|           | Aktionsbündnis - Kurs Aktion s   | aubere Hände                     |        |          |                    |
|           | Brandschutz                      |                                  |        |          |                    |
|           | Jährlich wiederkehrender Lehr    | plan                             |        |          |                    |
|           | Jährliche Pflichtfortbildungen f | ür Pflegende                     |        |          |                    |

Abbildung 5 – Modul hinzufügen

## Abschnitt 3: Nach Benutzereigenschaften filtern

Hier können Sie über die Benutzereigenschaften festlegen, welche Lernenden in den Bericht aufgenommen werden. Um den Bericht für alle Lernenden auszuführen, lassen Sie diese Felder leer (siehe Abbildung 6).

| Abteilungen                | Nutzerstandorte            |  |
|----------------------------|----------------------------|--|
| Berufsbezeichnungen        | Beschäftigungsarten        |  |
| Nutzerkategorien           | Benutzerdefiniertes Feld 1 |  |
| Benutzerdefiniertes Feld 2 | Benutzerdefiniertes Feld 3 |  |
| Lernerstatus *             | •                          |  |
|                            |                            |  |

Abbildung 6 – Nach Benutzereigenschaften filtern

### Abschnitt 4: Berichtsausgabe

Die Berichtsausgabe ermöglicht es Ihnen, zusätzliche Filterkriterien für Ihre Berichtserstellung festzulegen.

Dieser Bericht wird auf der Grundlage des **aktuellen Anmeldestatus** für Module und Lehrpläne ausgeführt. Dies bedeutet, dass zum Beispiel eine Modulanmeldung nachdem ein\*e Lernende\*r hierzu einen Abschluss hat, nicht mehr aktiv angemeldet ist und somit in diesem Bericht trotz ehemaliger Anmeldung und Abschluss gelistet wird. **Daher empfiehlt sich der Bericht für eine mögliche Gegen**kontrolle, ob nicht ungewollt ein User bei der Anmeldung vergessen wurde, direkt nach der Modulfreigabe und/oder Modulanmeldung zu erstellen. So liegen noch keine Abschlüsse Ihrer Lernenden vor.

Bei wiederkehrenden Lehrplänen mit einem Wiederholungszyklus von mehr als einem Jahr müssen die Filterkriterien mit den jeweiligen Fälligkeitsdaten und Verfügbarkeitsdaten übereinstimmen. Um hier alle Daten zu berücksichtigen, wäre ein Enddatum in weiter Ferne bzw. mit dem von Ihnen hinterlegten größten Wiederholungszyklus ratsam.

Sie können auch auswählen, wie Ihr Bericht die Ergebnisse gruppieren soll. Sie haben die Möglichkeit nach Abteilung, Nutzerstandort, Berufsbezeichnungen, Beschäftigungsart, Nutzerkategorie und weitere Bereiche aus den Profilen zu gruppieren.

Darüber hinaus können Sie diesem Bericht auch Anmeldungen zu Wahl-Modulen mit berücksichtigen (siehe Abbildung 7).

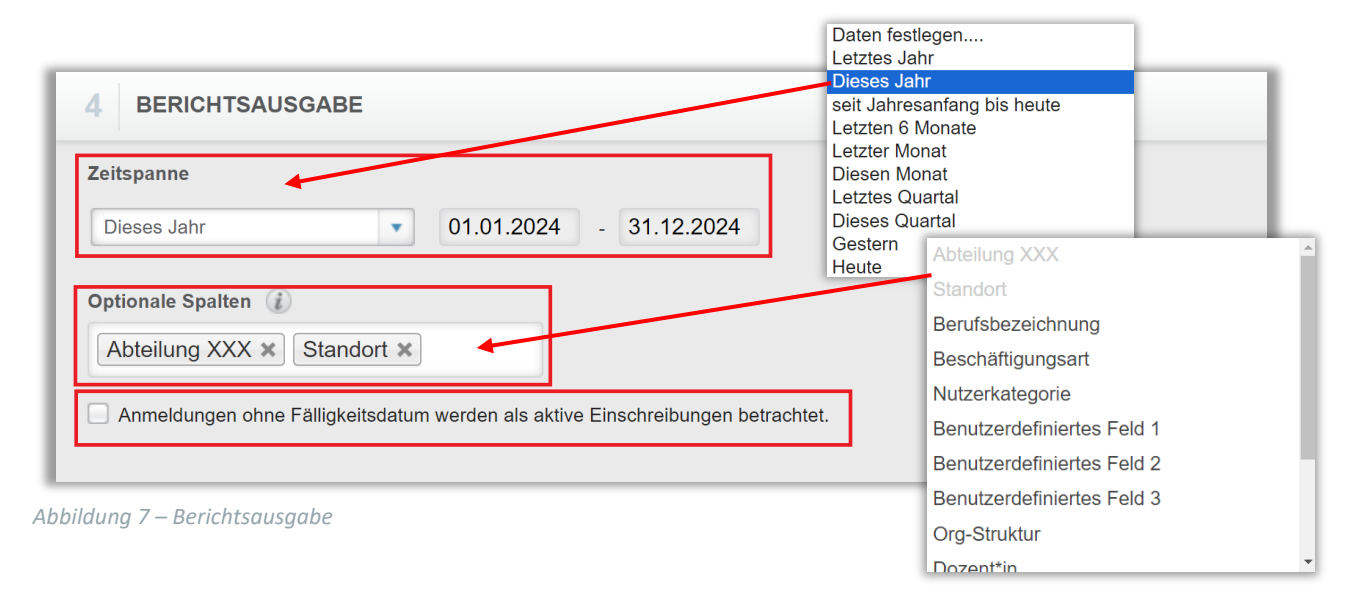

Um den Bericht abzuschließen, klicken Sie auf "Bericht ausführen" (siehe Abbildung 8).

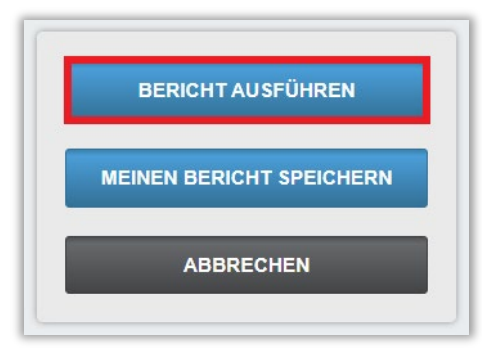

Abbildung 8 – Bericht ausführen

Nachfolgend finden Sie ein Beispiel für den Bericht "Nicht angemeldete Lernende (keine aktiven Anmeldungen)", der nach Abteilungen und Standort gruppiert ist, sich auf alle Module und die Zeitpanne 01.01.2023 bis 31.12.2025 bezieht (siehe Abbildung 9).

Wenn Sie die Leistungsnachweise einzelner Lernder einsehen möchten, klicken Sie auf den betreffenden Namen und der Leistungsnachweis wird Ihnen in einem neuen Browserfenter geöffnet.

| Zurück zur Berichtse               | ite                                                                                                    |                |                     | Einen Bericht auswählen | •                 |  |  |
|------------------------------------|----------------------------------------------------------------------------------------------------|----------------|---------------------|-------------------------|-------------------|--|--|
| icht angem                         | neldete Lernen                                                                                                    | de (keine akti | iven Anmeldungen) 🕡 |                         |                   |  |  |
|                                    |                                                                                                    |                |                     |                         |                   |  |  |
|                                    |                                                                                                    |                |                     |                         | Filter bearbeiten |  |  |
|                                    |                                                                                                    |                |                     |                         |                   |  |  |
| 14 4 1 of                          | 14 4 1 of 2 ▶ ▶ 4                                                                                                    |                |                     |                         |                   |  |  |
| Online-Kurs                        | Online-Kurs Willkommen zum Relias Learning Management System (RLMS) für Führungskräfte Im Ruhestand: 05.09.2020; Willkommen zum Relias Learning Management System (RLMS) im Ruhestand: 05.09.2020 |                |                     |                         |                   |  |  |
| Lehrplan                           | Alle                                                                                                    |                |                     |                         |                   |  |  |
| Abteilungen                        | Alle                                                                                                    |                |                     |                         |                   |  |  |
| Nutzerstandorte                    | Alle                                                                                                    |                |                     |                         |                   |  |  |
| Berufsbezeichnunger                | n Alle                                                                                                    |                |                     |                         |                   |  |  |
| Beschäftigungsarten                | Alle                                                                                                    |                |                     |                         |                   |  |  |
| Nutzerkategorien                   | Alle                                                                                                    |                |                     |                         |                   |  |  |
| Lernerstatus                       | Aktiv                                                                                                    |                |                     |                         |                   |  |  |
| Benutzerdefiniertes I<br>1         | Feld Alle                                                                                                    |                |                     |                         |                   |  |  |
| Benutzerdefiniertes  <br>2         | niertes Feld Alle                                                                                                    |                |                     |                         |                   |  |  |
| Benutzerdefiniertes I<br>3         | rdefiniertes Feld Alle                                                                                                    |                |                     |                         |                   |  |  |
| Einstellungszeitraum               |                                                                                                    |                |                     |                         |                   |  |  |
| Zeitspanne 01.01.2024 - 31.12.2025 |                                                                                                    |                |                     |                         |                   |  |  |
| Nutzer*in ‡                        | Abteilung XXX ≎                                                                                                    | Standort ‡     |                     |                         |                   |  |  |
| Biene, Maja                        | Personalabteilung                                                                                                    |                |                     |                         |                   |  |  |
| Bild, Billy                        | Labor                                                                                                    |                |                     |                         |                   |  |  |
| Chaos, Caty                        | Kreißsaal                                                                                                    |                |                     |                         |                   |  |  |
| Dill, Peter                        | Zentralsterilisation                                                                                                    |                |                     |                         |                   |  |  |
| Echt, Elli                         | HNO                                                                                                    |                |                     |                         |                   |  |  |
| Else, Else                         | Station 1                                                                                                    |                |                     |                         |                   |  |  |
| Elster Ella                        | Zentralsterilisation                                                                                                    |                |                     |                         |                   |  |  |

Abbildung 9 - Bericht "Nicht angemeldete Lernende (keine aktiven Anmeldungen)"